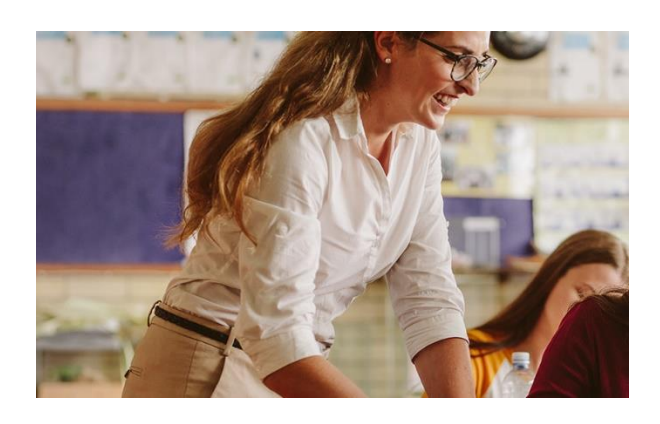

# Procédure pour l'autoinscription des élèves dans un cours

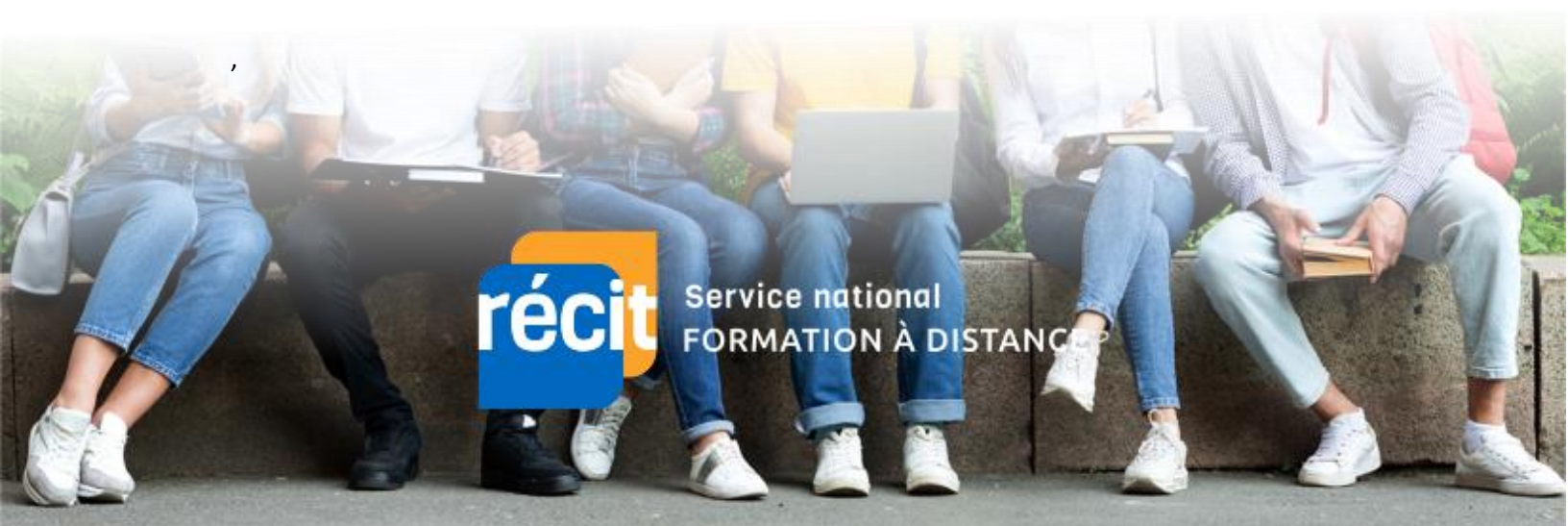

### Auto-inscription des élèves dans un cours

Les élèves possédant un compte sur la plateforme Moodle peuvent s'inscrire eux-mêmes dans le cours désiré en utilisant une clef d'inscription fournie par l'enseignant.

Pour ce faire, l'enseignant ou le gestionnaire Moodle de l'école doit :

- Activer et configurer la méthode d'inscription « auto-inscription » ;
- Créer une clef d'inscription pour chaque groupe ;
- Fournir la procédure d'accès aux élèves ainsi que la clef d'inscription.

## Configuration du plugin Auto-inscription par l'administrateur Moodle

Chemin : administration => Plugins => Auto-inscription

#### Modifier les paramètres suivants

Exiger la clef d'inscription : cocher la case (OUI) Utiliser les clefs d'inscription aux groupes : OUI

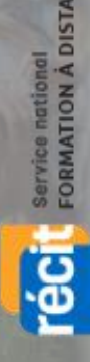

Activation et configuration de la méthode d'inscription « autoinscription » à l'intérieur du cours

1. Accéder aux paramètres du cours

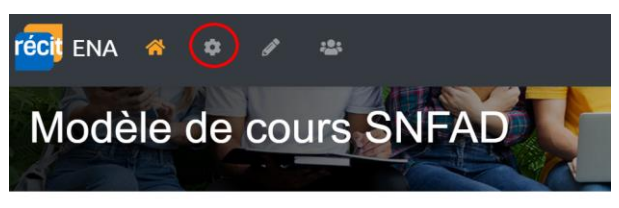

#### Administration du cours

| Administration du cours   | Utilisateurs Rapports                                   |
|---------------------------|---------------------------------------------------------|
| Utilisateurs              | Utilisateurs inscrits<br>Groupes<br>Autres utilisateurs |
| Méthodes<br>d'inscription | Inscriptions manuelles                                  |
| Permissions               | Voir les permissions                                    |

2. Décocher l'œil afin d'activer la méthode d'auto-inscription et accéder aux paramètres en cliquant sur l'engrenage.

# Méthodes d'inscription

| Nom                           |         | Utilisateurs V | s Modifier |            |
|-------------------------------|---------|----------------|------------|------------|
| Inscriptions manuelles        |         | 6              | ↓          | 🍵 🕗 ᅪ 🌣    |
| Accès anonyme                 |         | 0              | ↑ ↓        | 🔋 🖄 🌣      |
| Auto-inscription (Enseignant) |         | 0              | 1          | <u> ()</u> |
|                               |         |                |            | Activer    |
| Ajouter méthode               | Choisir |                | \$         |            |

FORMATION À DISTANCE

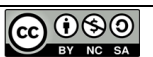

3. Vérifier la présence d'une clef d'inscription du cours. Cette clef protège l'accès au cours (clef générique qui ne sera pas utilisée). Assurez-vous que le paramètre « Utiliser les clefs d'inscription aux groupes » est bien réglé à « Oui ».

#### Auto-inscription

| • | Auto-inscription                                           |   |            |
|---|------------------------------------------------------------|---|------------|
|   | Nom personnalisé de<br>l'instance                          |   |            |
|   | Autoriser les méthodes<br>d'auto-inscription<br>existantes | ? | Non ÷      |
|   | Permettre de nouvelles<br>inscriptions                     | ? | Oui 🗢      |
|   | Clef d'inscription                                         | ? | ······ 🖉 🧿 |
|   | Utiliser les clefs<br>d'inscription aux groupes            | ? | Oui 🕈      |
|   | Rôle attribué par défaut                                   |   | Étudiant 🗢 |
|   |                                                            |   |            |

4. Accéder aux groupes à l'intérieur du cours.

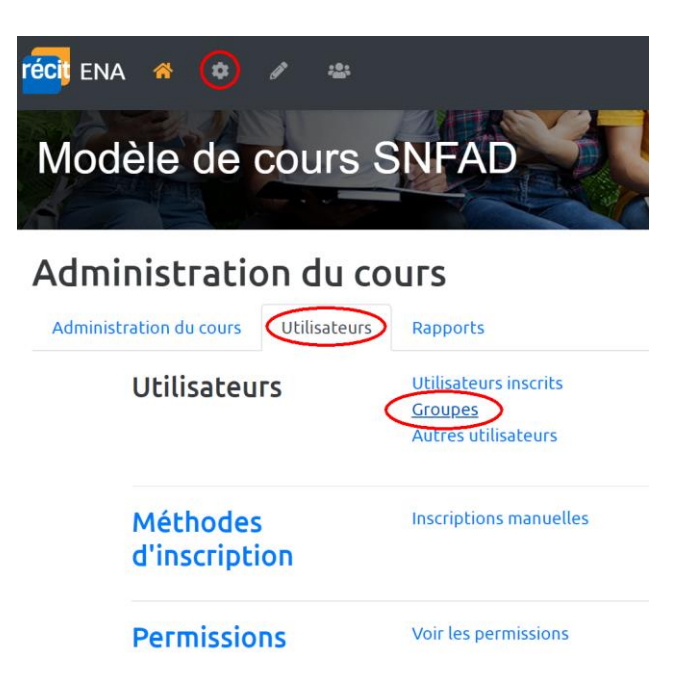

FORMATION À DISTANCE

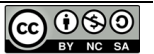

#### 5. Créer les groupes

| Groupes Groupements Vue d'ensemble |                                  |  |  |  |  |  |
|------------------------------------|----------------------------------|--|--|--|--|--|
| SNFAD Groupes                      |                                  |  |  |  |  |  |
| Groupes                            | Membres de :                     |  |  |  |  |  |
| 01 (2)<br>02 (0)                   |                                  |  |  |  |  |  |
| Modifier les réglages du groupe    | Ajouter/retirer des utilisateurs |  |  |  |  |  |
| Supprimer le groupe sélectionné    |                                  |  |  |  |  |  |
| Créer un groupe                    |                                  |  |  |  |  |  |
| Créer des groupes automatiquement  |                                  |  |  |  |  |  |
| Importer des groupes               |                                  |  |  |  |  |  |

6. Pour chaque groupe, créer la clef d'inscription qui sera remise à l'élève par la suite.

| 🔻 Généraux            |   |                    |
|-----------------------|---|--------------------|
| Nom du groupe         | ! | 01                 |
| Identifiant de groupe | ? |                    |
| Description du groupe |   |                    |
| Clef d'inscription    | ? |                    |
| Messagerie de groupe  | ? | Non 🕈              |
| Photo actuelle        |   | Aucun              |
| Cacher l'image        |   | Non ÷              |
| Nouvelle image        | ? | Choisir un fichier |

Service national FORMATION À DISTANCE

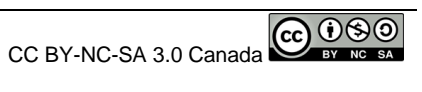